## Anleitung Medikamenten Bestellung mit PatMed

Voraussetzung: PatMed ist bereits installiert und Sie haben sich mit dem Scannen des Barcodes registriert.

- 1) Öffnen Sie die PatMed-App auf Ihrem Handy.
- 2) Klicken Sie unten in der Leiste auf "Medikamente":

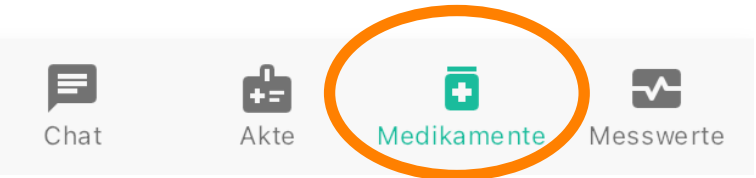

3) Nun sehen Sie Ihre Medikamentenliste. Bei den Medikamente, die Sie in der App nachbestellen können, steht "nachbestellen". Für alle anderen rufen Sie uns bitte an.

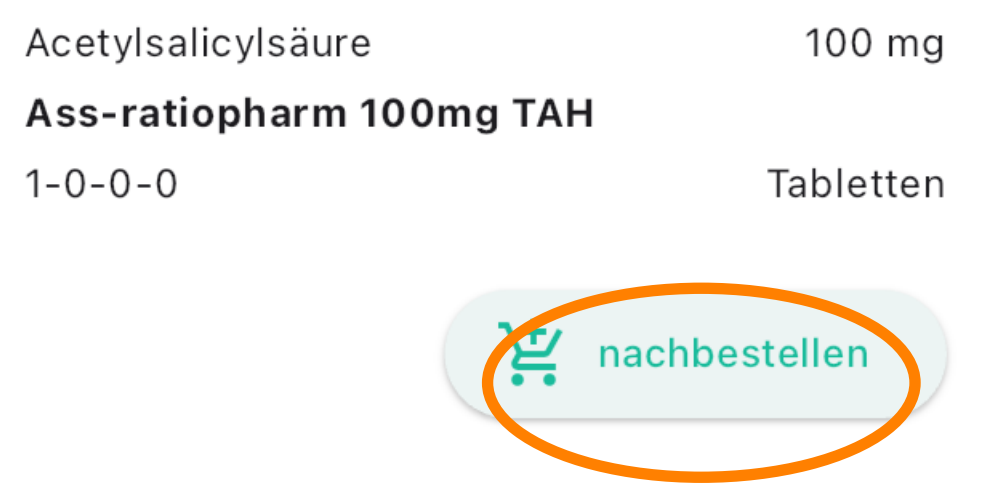

4) Wenn Sie mehrere Medikamente bestellen möchten, klicken Sie bei mehreren auf "nachbestellen".

5) Dann klicken Sie auf "Zur Bestellübersicht" im unteren Bereich.

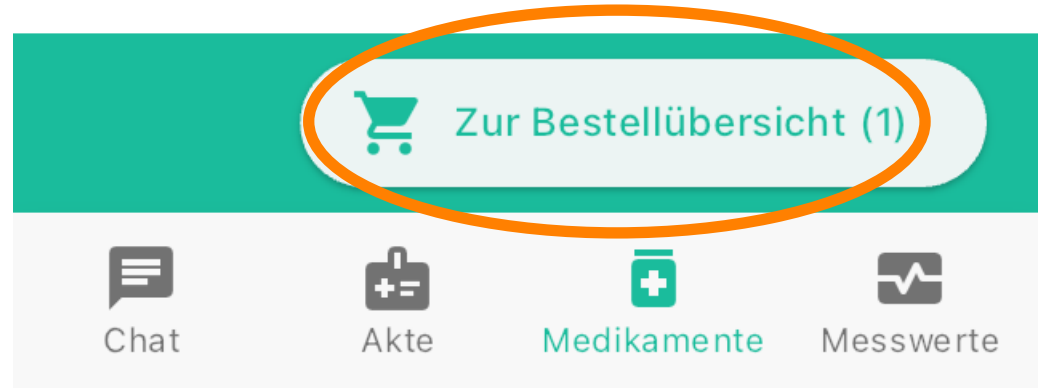

6) In dem neuen Fenster sehen Sie eine Übersicht der aktuellen Bestellung. Bei Bedarf können Sie uns im Feld "Anmerkungen" noch eine Nachricht schreiben. Zum Abschicken der gesamten Medikamentenbestellung klicken Sie auf "Bestellen" im unteren Bereich.

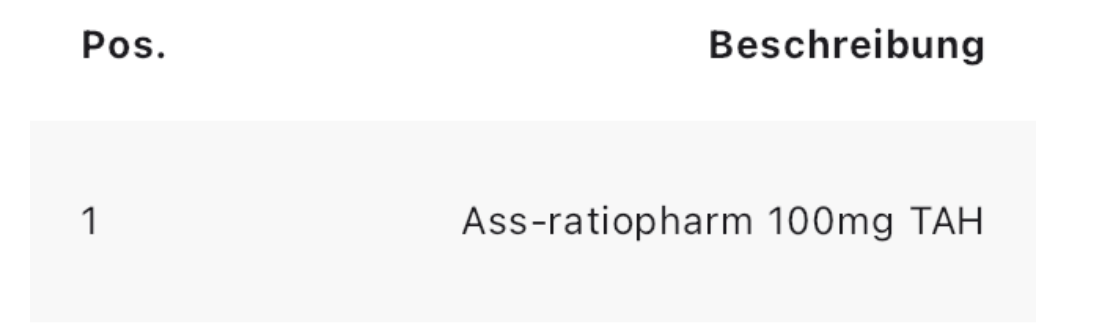

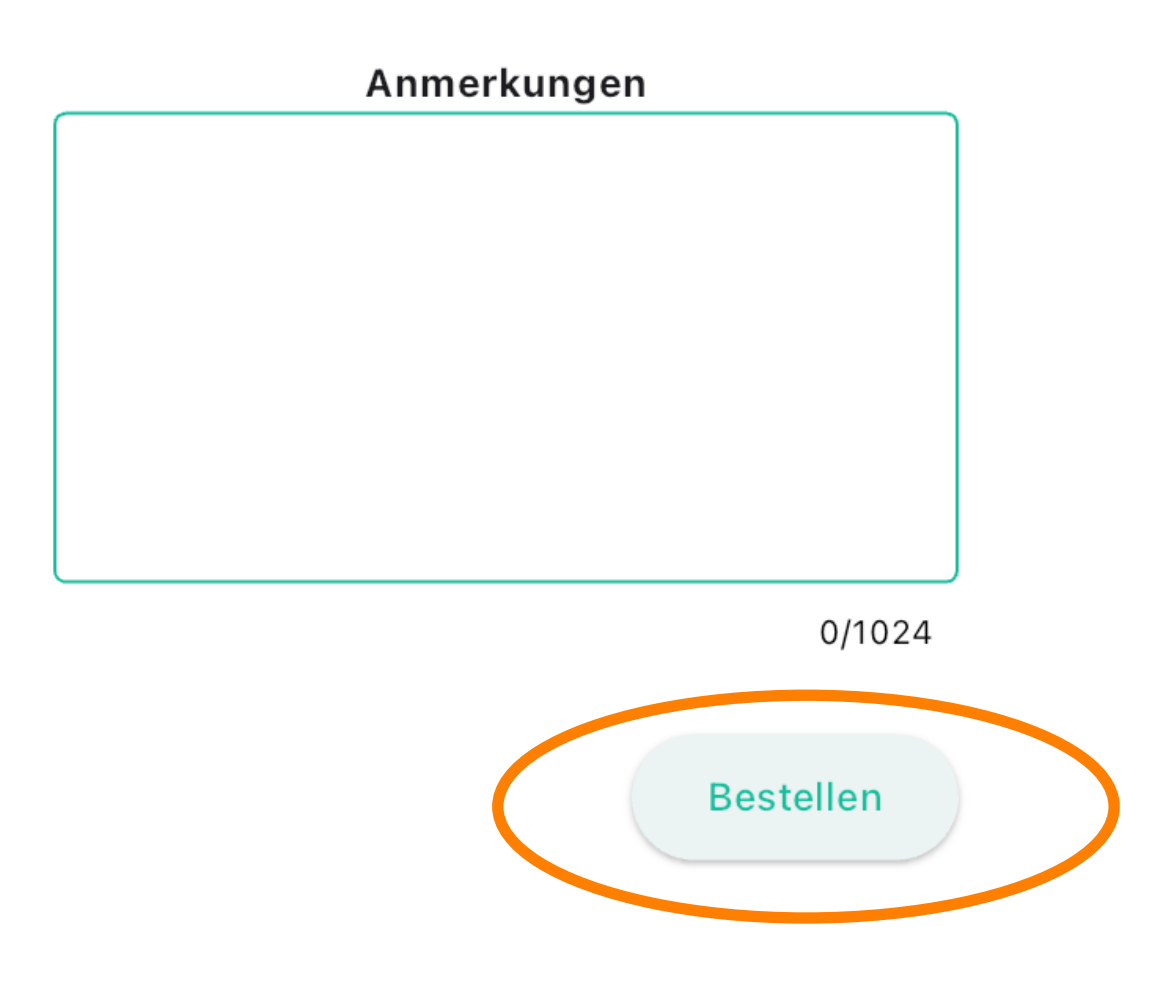